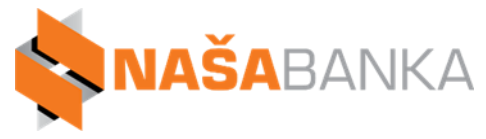

## Uputstvo za aktivaciju e-bank naloga

Poštovani korisniče,

Ovo uputstvo se primjenjuje kako bi lakše izvršili aktivaciju vašeg e-bank naloga u **Naša Banka AD** i Vi kao korisnik potrebno je da samo pratite dole navedene korake.

- **1.** Otvorite neki od Internet pretraživača: Chrome, Firefox, Opera
- 2. Otiđite na sajt Naše banke A.D. http://www.nasa-banka.com
- 3. Dobićete slijedeći izgled stranice:

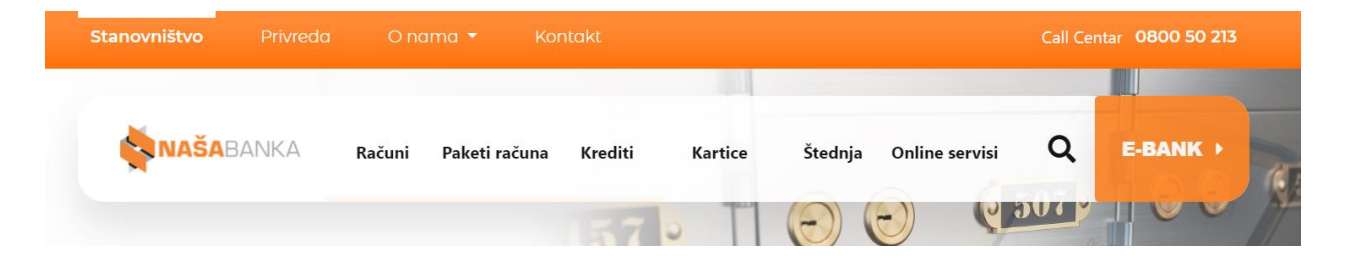

**4.** Odaberite opciju: "E-bank" (u gornjem desnom uglu), nakon čega će se otvoriti:

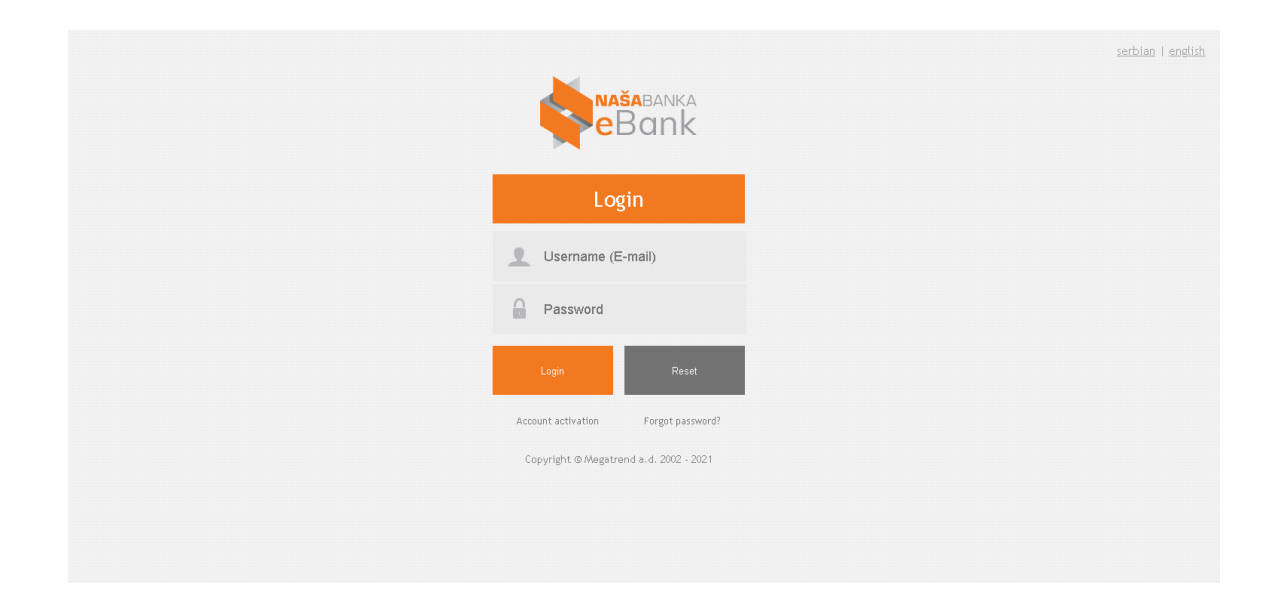

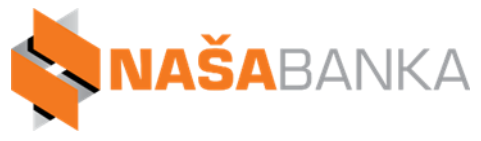

5. Potrebno je kliknuti lijevim tasterom miša na "Account activation" (crvena strelica na narednoj slici pobliže pokazuje gdje se nalazi "Account activation")

| Login  Username (E-mail)  Password  Login Reset  Account activation Forgot password |
|-------------------------------------------------------------------------------------|
| Logn Reset                                                                          |
| Login Reset                                                                         |
| Login Reset                                                                         |
| Account activation Forgot passwor                                                   |
|                                                                                     |
| Copyright © Megatrend a.d. 2002 - 202                                               |

**6.** Dobijate slijedeći izgled prozora, sa poljem E-mail adresa. Kliknite na polje i unesite e-mail adresu za logovanje (istu onu koju ste naveli u zahtjevu za izdavanje sertifikata).

|                                              | <u>serbian</u> I english |
|----------------------------------------------|--------------------------|
| Aktivacija naloga                            |                          |
| Unesite vašu e-mail adresu (korisničko ime): |                          |
| <b>£</b> E-mail adresa                       |                          |
| Pošalji link za aktivaciju naloga            |                          |
| Account activation Forgot password?          |                          |
| Copyright @ Megatrend a.d. 2002 - 2021       |                          |
|                                              |                          |

 Nakon što ste unijeli e-mail adresu, potrebno je da kliknete na polje "Pošalji link za aktivaciju naloga (označeno crvenom strelicom).

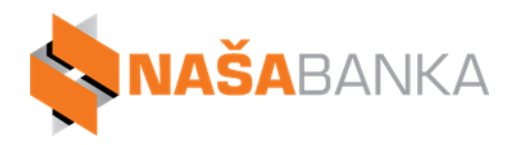

|                                              | <u>serbian</u>   <u>english</u> |
|----------------------------------------------|---------------------------------|
| Aktivacija naloga                            |                                 |
| Unesite vašu e-mail adresu (korisničko ime): |                                 |
| £ E-mail adresa                              |                                 |
| Pošalji link za aktivaciju naloga            |                                 |
| Account activation Forgot password?          |                                 |
| Copyright © Megatrend a.d. 2002 - 2021       |                                 |
|                                              |                                 |
|                                              |                                 |
|                                              |                                 |
|                                              |                                 |

**8.** Nakon toga provjerite Vaš email. Ukoliko ste ispravno aktivirali nalog, trebalo bi da dobijete e-mail slijedećeg sadržaja:

Aktivacija naloga – NASA BANKA A.D. <u>nas.ebank@nasa-banka.com</u> To: **Vaša e-mail adresa** Poštovani, Da biste aktivirali nalog za pristup sistemu elektronskog bankarstva Naše Banke a.d. kliknite <u>ovde</u>. Naša Banka a.d. Bijeljina

9. Kliknite na link u mail-u "ovde" otvoriće Vam se slijedeći prozor

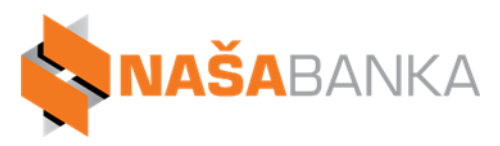

|                                        | serbian |
|----------------------------------------|---------|
|                                        |         |
| Aktivirajte nalog                      |         |
| Username (E-mail)                      |         |
| Password                               |         |
| Confirm password                       |         |
| Poslednjih 6 cifara računa             |         |
| Aktivacija                             |         |
| Account activation Forgot password?    |         |
| Copyright @ Megatrend a.d. 2002 - 2021 |         |

**10.** Popunite sva polja!

| Username:<br>Password:           | unesite e-mail adresu naloga<br>unesite minimalno 8 karaktera od kojih:<br>jedan mora biti "malo slovo". |
|----------------------------------|----------------------------------------------------------------------------------------------------|
|                                  | jedan mora biti "voliko slovo"                                                                           |
|                                  |                                                                                                    |
|                                  | jedan mora biti "numerički karakter – npr. 0 1 2 3 4 5 6 7                                               |
|                                  | 89″,                                                                                                    |
|                                  | jedan mora biti "specijalni znak – npr. + - / . , * _ = \$ %                                             |
| !"                               |                                                                                                    |
| <b>Confirm passw</b><br>Password | ord: ponovo unesite podatke, koje ste unijeli u polje                                                    |

Poslednjih 6 cifara računa: unesite poslednjih 6 cifara računa

## Kada ste popunili sva polja kliknite na "Aktivacija".

- **11.** Nakon toga trebalo bi da dobijete poruku da ste uspješno aktivirali vaš Novi eBank nalog.
- **12.** Postoje dva načina da biste se ulogovali u Vaš Novi eBank nalog:
  - a. Ponovite 1., 2., 3., 4. korak iz ovog uputstva
  - **b.** u neki od pretraživača (Chrome, Firefox, Opera) unesite link:
  - https://ebank.nasa-banka.com:5544/Account/Login?ReturnUrl=%2F
- **13.** Trebalo bi da dobijete prozor, kao na slici iz 5. koraka ovog Uputstva.
- **14.** Popunite polja e-mail i password i kliknite na polje "Login".

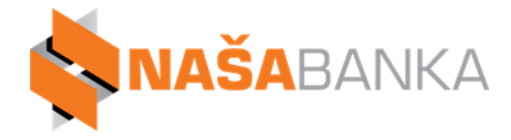

**15.** Ukoliko ste sve dobro unijeli trebalo bi da dobijete prozor kao na slijedećoj slici:

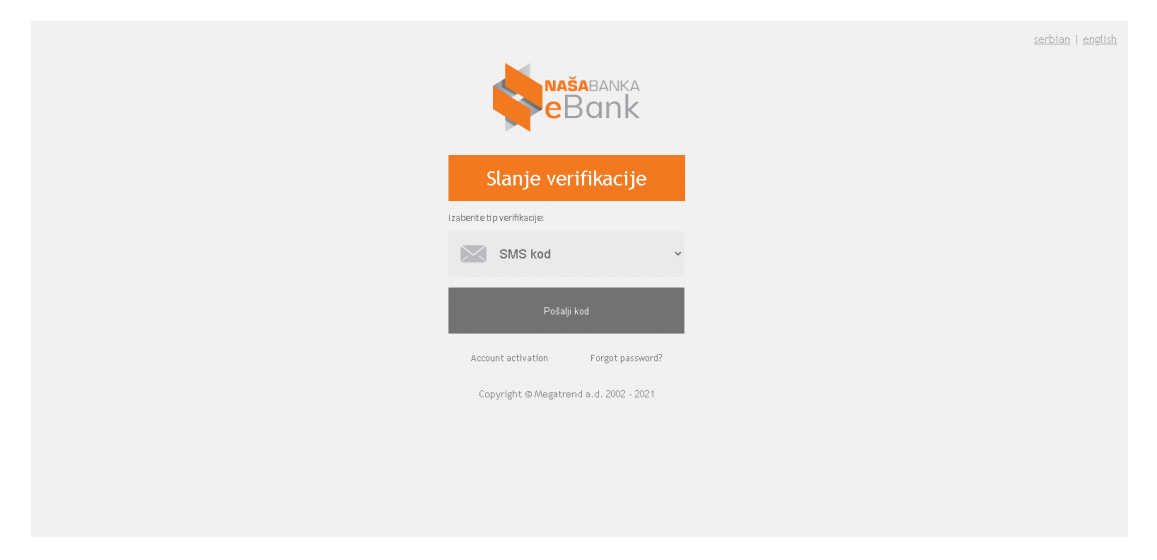

Slika iznad prikazuje prozor verifikacije logovanja. Moguće je verifikacioni kod poslati na SMS ili na e-mail. Odaberite jednu od opcija i kliknite na polje "Pošalji kod". Opciono će Vam stići kod na telefon (ako ste izabrali opciju SMS kod) ili na e-mail (ako ste izabrali opciju e-mail kod).

Unesite kod, koji dobijete, u polje verifikacioni kod i kliknite na polje Verifikacija. Ukoliko dobijete izgled slijedećeg prozora znači da ste uspješno ulogovani.

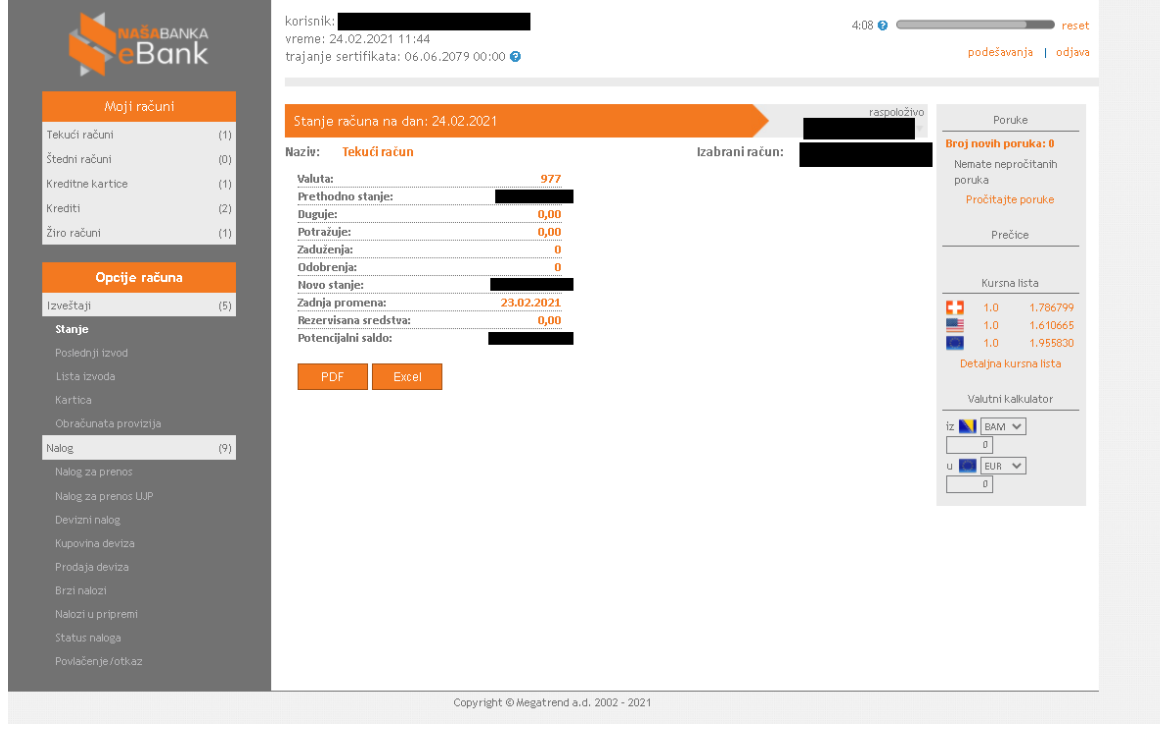

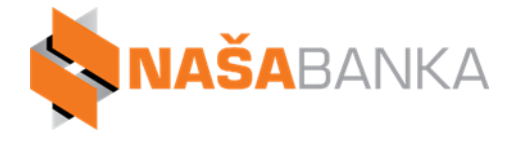

Za dodatne informacije možete nas kontaktirati putem telefona na brojeve: 055/232-337 ili 055/232-333, odnosno email: <u>ebank@nasa-banka.com</u>.